## Office Supplies – Non Catalog Items

This form is used for the items that are not hosted in the W.B. Mason catalog in MarketPlace. The form is used for GovConnection and W.B. Mason Company Inc. **only.** 

- 1. Select the drop down for *Supplier* and pick the vendor
  - a. It is recommended to obtain quotes from the vendors
- 2. Fill in the *Product Description*
- 3. Fill in the *Catalog No.*
- 4. Fill in the *Quantity*
- 5. Fill in Unit Price
- 6. Fill in *Packaging* with 1
- 7. Select the UOM drop down and select the correct unit
- 8. Enter the *Commodity Code*; if you don't have an exact code then
  - a. Select the search... link
  - b. Type the description in the field *Description contains....* (less words will give you better results)
  - c. Select the **Search** button
  - d. Then select the code (or the word select) that is related to your description
- 9. If you only order one item proceed to step 10. If you need to order another item:
  - a. Select the drop down for Available Actions
  - b. Select Add to Cart
  - c. Select the Go
  - d. You will receive a confirmation message across the top of the page

## Form added to cart successfully

Each Add to Cart action adds the item to the cart. Use the Save option to update the item in the cart.

- e. Then repeat steps 1-9
- 10. Select the **Goo** button to Add and go to Cart.

## 11. Then follow the steps in the cheat sheet *Finalizing The Cart*.

| Office Supplies                                                                                                    | Non Catalog Items (WB Mason, Gov                            | Connection)            |           |             | Availa                  | ble Actions: Add           | d and go to Cart                                                                                                    | Close 🔒 |
|----------------------------------------------------------------------------------------------------|-------------------------------------------------------------|------------------------|-----------|-------------|-------------------------|----------------------------|----------------------------------------------------------------------------------------------------|---------|
| Instructions ?                                                                                                    |                                                             | 1                      | Supp      | lier Info   |                         |                            |                                                                                                    | ?       |
| Form Help                                                                                                    | Supplier                                                    |                        |           |             | ✓                       |                            |                                                                                                    |         |
| Please use this                                                                                                    |                                                             |                        | Product   | Description |                         |                            |                                                                                                    | ?       |
| form ONLY if you<br>are trying to<br>purchase an item<br>from the WB<br>Mason paper<br>catalog or<br><b>GovConnection</b><br>and the item is<br>not listed on the<br>punch-out.<br>Do NOT use this<br>form to order off<br>of the WB Mason<br>or GovConnection<br>MarketPlace<br>punch-outs. | Product Description                                         | Catalog No. Quantity U |           | Unit Price  | Packaging (UOM)         |                            |                                                                                                    |         |
|                                                                                                    | <u></u>                                                     |                        |           |             |                         | EA - Each                  |                                                                                                    | ~       |
|                                                                                                    | 50 characters remaining expand   clear                      |                        |           |             |                         |                            |                                                                                                    |         |
|                                                                                                    | Product Details                                             |                        |           |             | ?                       | ? Health and Safety        |                                                                                                    |         |
|                                                                                                    | Commodity Code<br>Manufacturer Name<br>Manufacturer Part No |                        | ( search. | )           | <b>Health</b><br>Health | n and Safety<br>and Safety | <ul> <li>☐ Controlled substance</li> <li>☆ Recycled</li> <li>◆ Hazardous material</li> <li>♀ Radioactive</li> <li>● Rad Minor</li> <li>☆ Select Agent</li> <li>♀ Toxin</li> <li>♀ Energy Star</li> <li>▲ Green</li> </ul> |         |
|                                                                                                    |                                                             |                        |           |             |                         |                            | Total                                                                                                    | 0.00    |

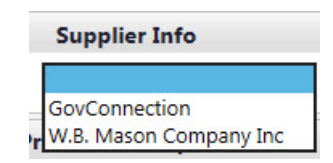